# **Digital MFC software V1.10**

**User's Manual** 

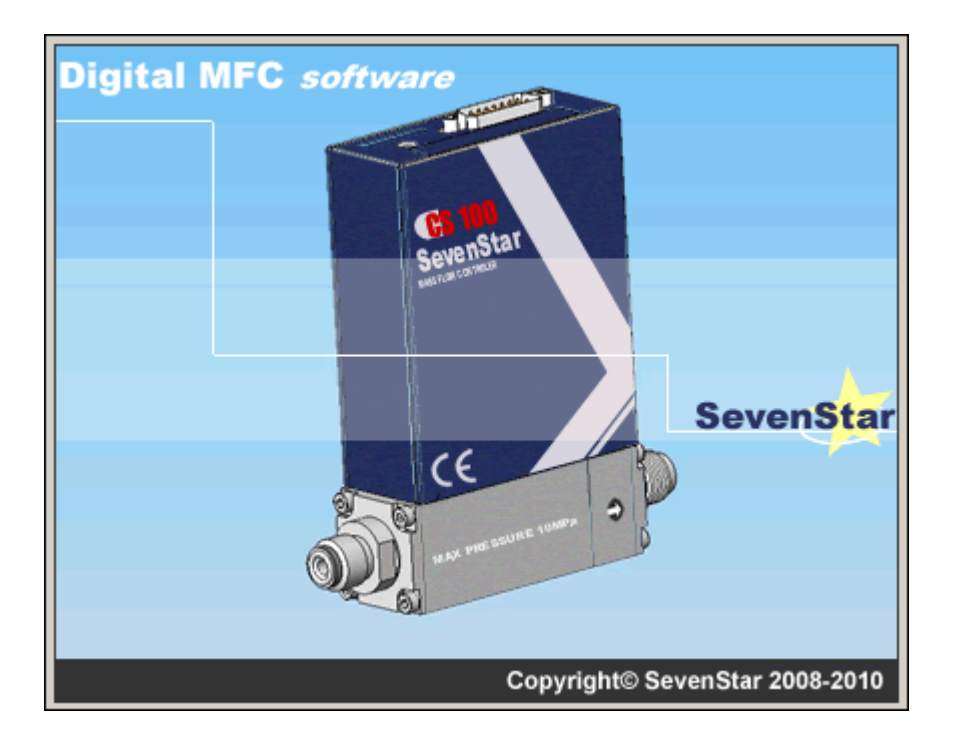

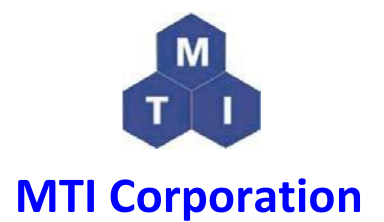

860 South 19<sup>th</sup> Street, Richmond, CA 94804, USA

Tel: 510-525-3070 Fax: 510-525-4705

E-mail: info@mtixtl.com Web site: www.mtixtl.com

### **Table of Contents**

| Introduction                 |
|------------------------------|
| System requirement3          |
| Installation Procedure       |
| Operation Instruction4       |
| Run Application4             |
| Function Module Instruction4 |
| Serial Module5               |
| Information Module           |
| Regulation Module7           |
| Flow rate setting            |
| Curve instruction:           |
| Moving Curves                |
| Enlarge selected area        |
| Sampling Clock setting       |
| Others Module11              |
| Alarm                        |
| Flow rate limitation         |
| Accumulation                 |
| Profile Saving               |
| Others                       |

Please note: This manual is only for you to get a quick get-through of the high vacuum system, to gain detailed information of each part, please carefully read the individual operation handbook, MTI will have no responsibility if any damage caused by misuse.

MTI has right to update the product without informing the customer which means the data in this manual may vary some time, please visit <u>www.mtixtl.com</u> for the latest information.

# Introduction

Digital MFC software provides the friendly interface for easily access, controlling and monitoring the flow rate.

#### System requirement

| Minimum Requirements: | CPU P4 1.5GHz                     |
|-----------------------|-----------------------------------|
|                       | Memory 256M                       |
|                       | COM Serial Port                   |
| Operation system:     | Windows XP sp2 or Windows2000 sp4 |

# **Installation Procedure**

Step 1, Insert the CD and run Digital MFC software application Setup.exe

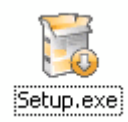

Step 2, Select your own installation language, click "OK"

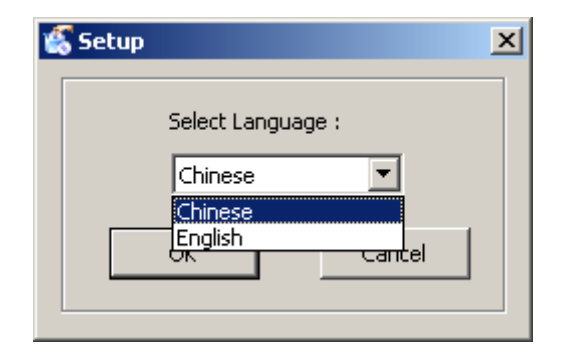

Step 3, Please follow the following instructions to finish the installation.

# **Operation Instruction**

## **Run Application**

Double click the icon as shown in the following picture.

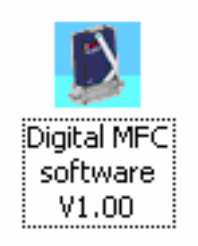

The software will automatically search the connected device after starting the program.

- 1. Address will search from 32 to 96
- 2. Baud rate: 19200, 9600, 4800, 2400, 1200
- 3. Serial Port: From 1 to infinity

### **Function Module Instruction**

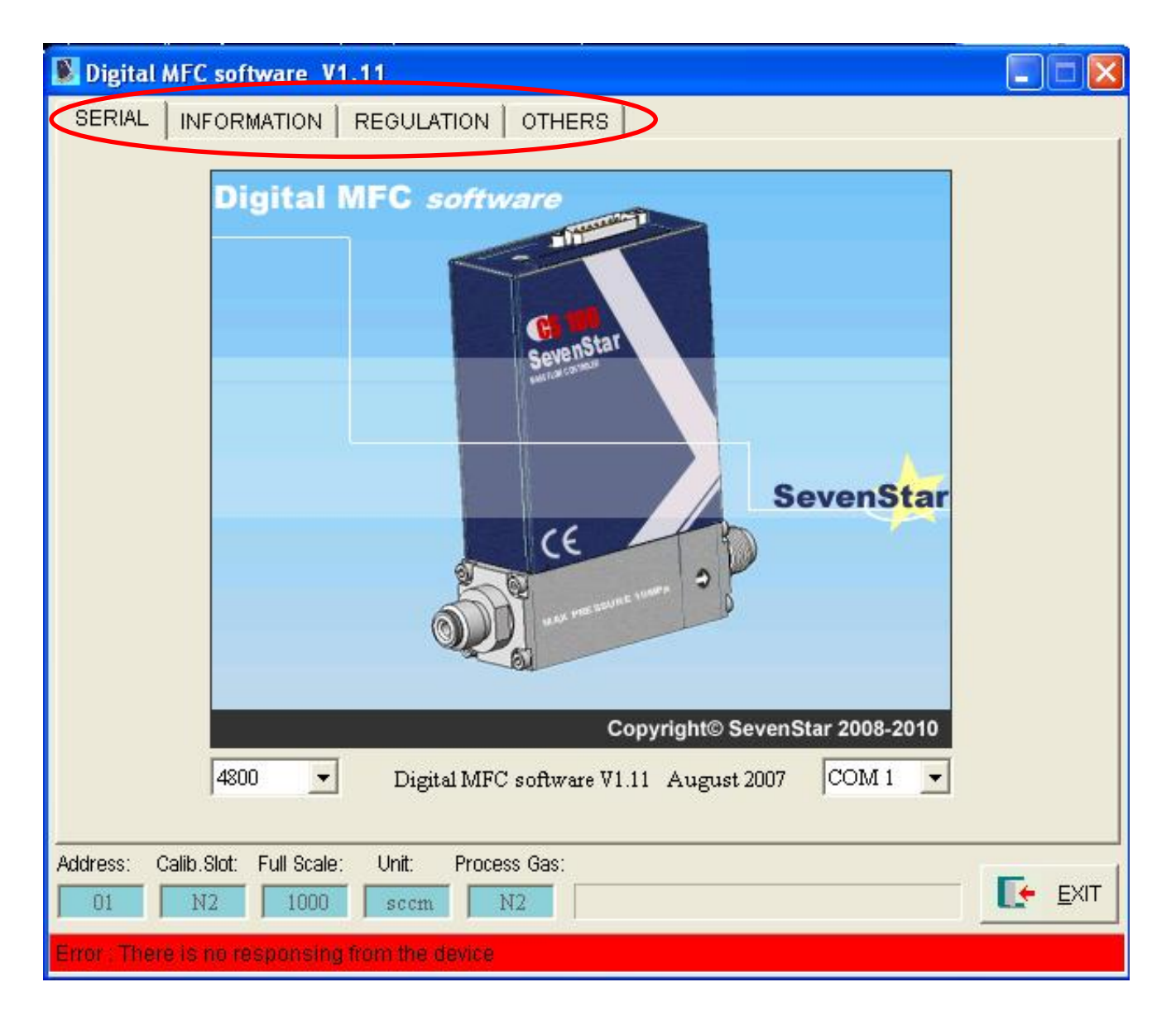

#### Main Function of four modules including:

- 1. Serial
- 2. Information
- 3. Regulation
- 4. Others

### **Serial Module**

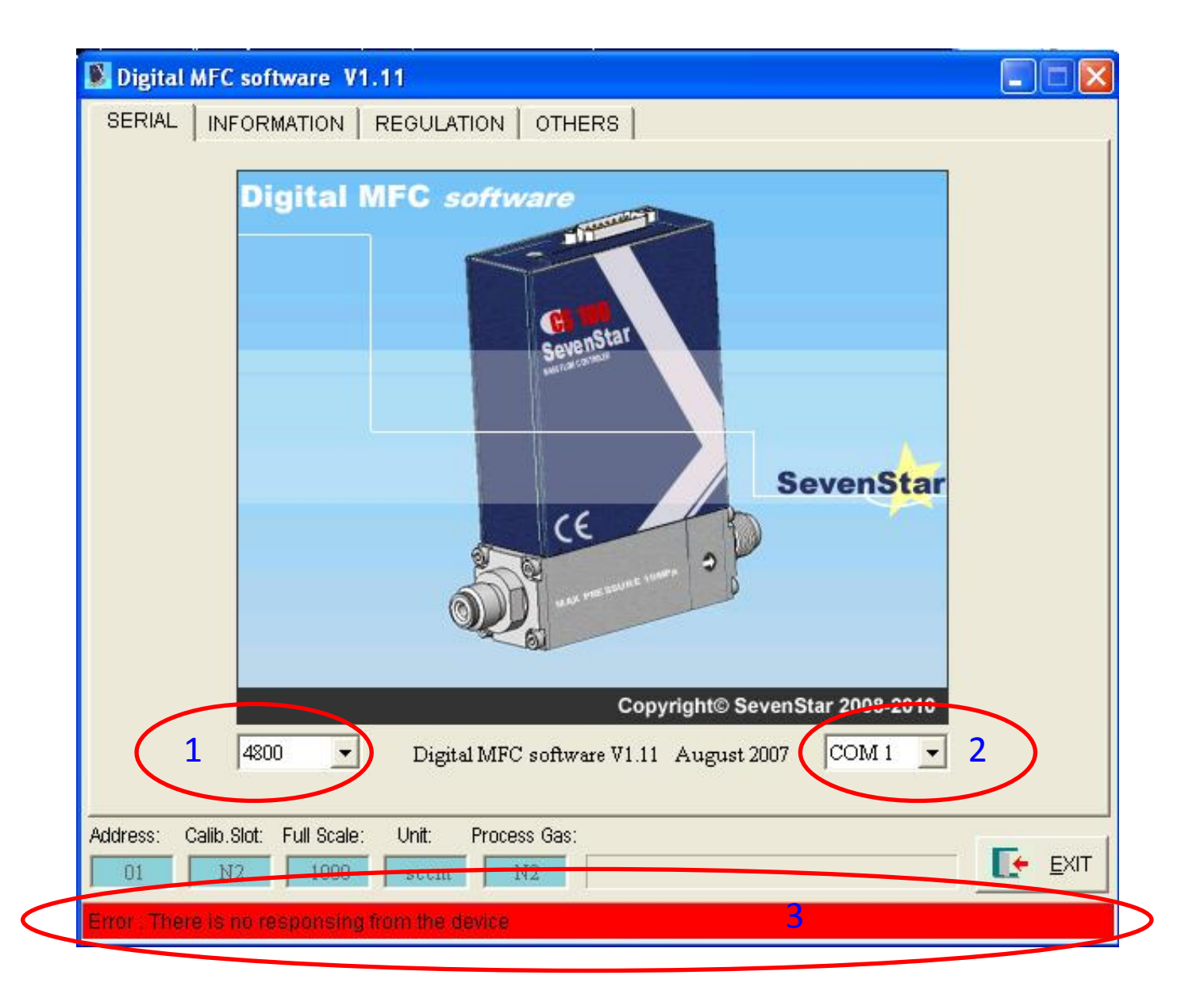

#### Main function:

- 1. Baud Rate
- 2. Serial Port selection
- 3. Show information about the current status

### **Information Module**

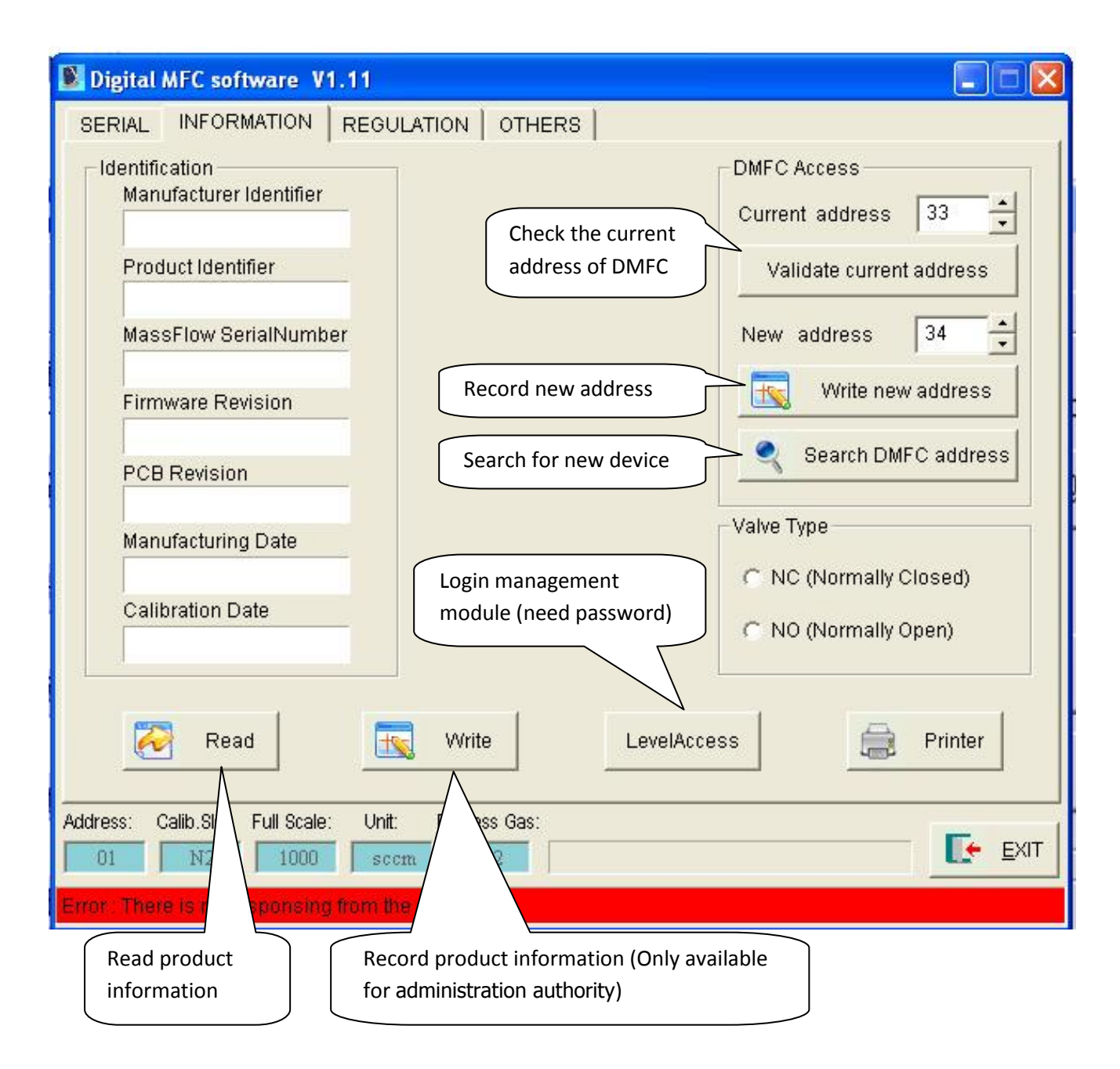

## **Regulation Module**

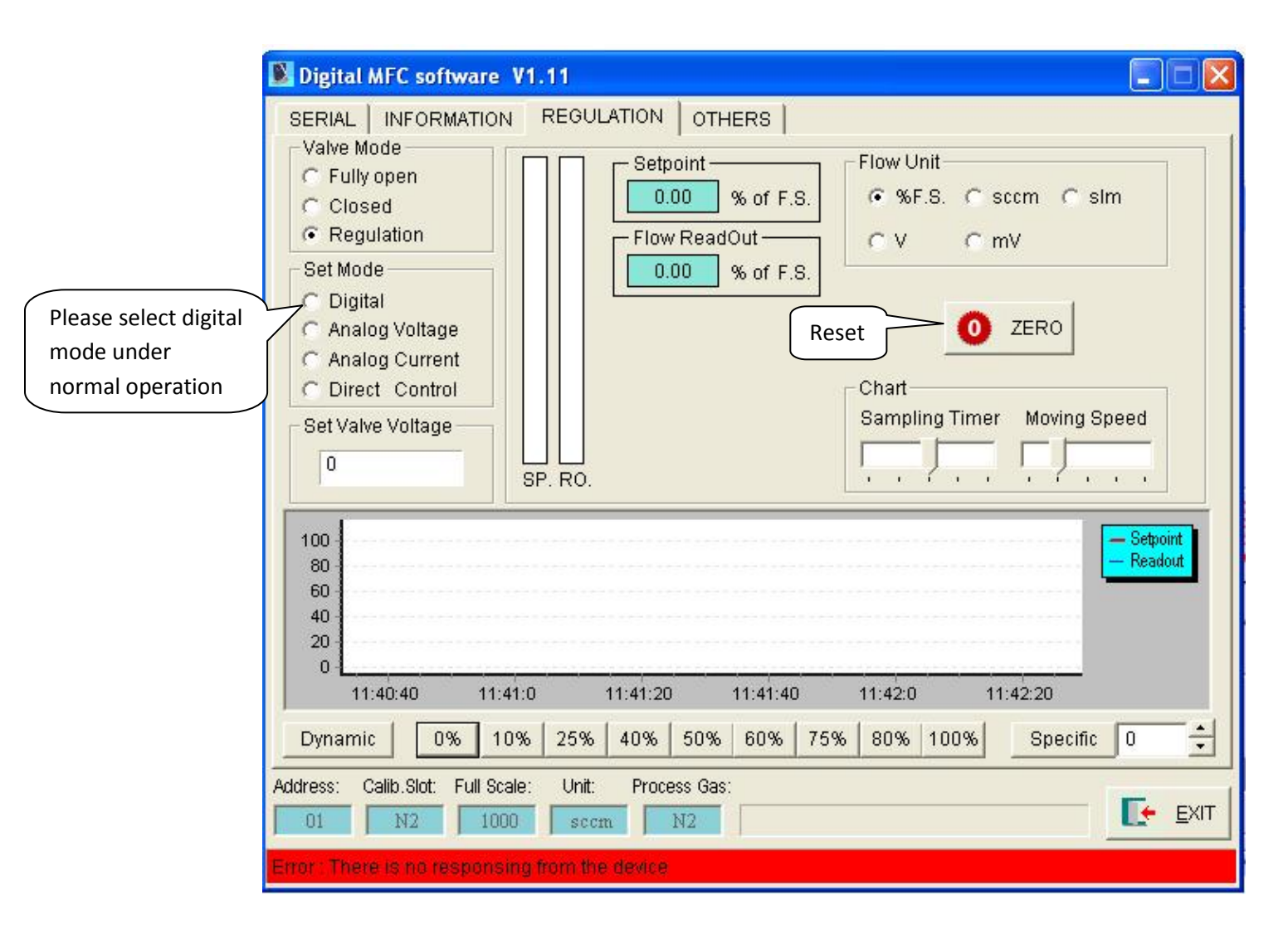

#### Function:

- 1. Gauge control model;
- 2. Digit, analog voltage, simulation current, diagnose mode;

3. Reset

# Flow rate setting

# **Curve instruction:**

| 🛿 Digital MFC software V1.11 📃 🗖 🔀                                                                                                    |
|----------------------------------------------------------------------------------------------------|
| SERIAL   INFORMATION   REGULATION   OTHERS     Valve Mode   Fully open   Setpoint   Flow Unit     Closed   0.00   % of F.S.   Sccm     Regulation   Flow ReadOut   V   mV     Set Mode   0.00   % of F.S.   V   mV     Oligital   0.00   % of F.S.   Image: Control   V   mV     Set Valve Voltage   Right click on the curve panel to open the drop down list: Zoom in/out; restore   er   Moving Speed     O   Set. Trac   Str.mo   Image: Control   Str.mo |
| 100<br>80<br>60<br>40<br>20<br>0<br>11:40:40 11:41:0 11:41:20 11:41:40 11:42:0 11:42:20                                                                                                    |
| Dynamic 0% 10% 25% 40% 50% 60% 75% 80% 100% Specific 0                                                                                                    |
| Address: Calib.Slot: Full Scale: Unit: Process Gas:                                                                                                    |
| Error : There is no responsing from the device                                                                                                    |

- 1. Zoom in and zoom out curve display.
- 2. Shortcut restore after zooming in.
- 3. Curve moves, suspends and restores.

# **Moving Curves**

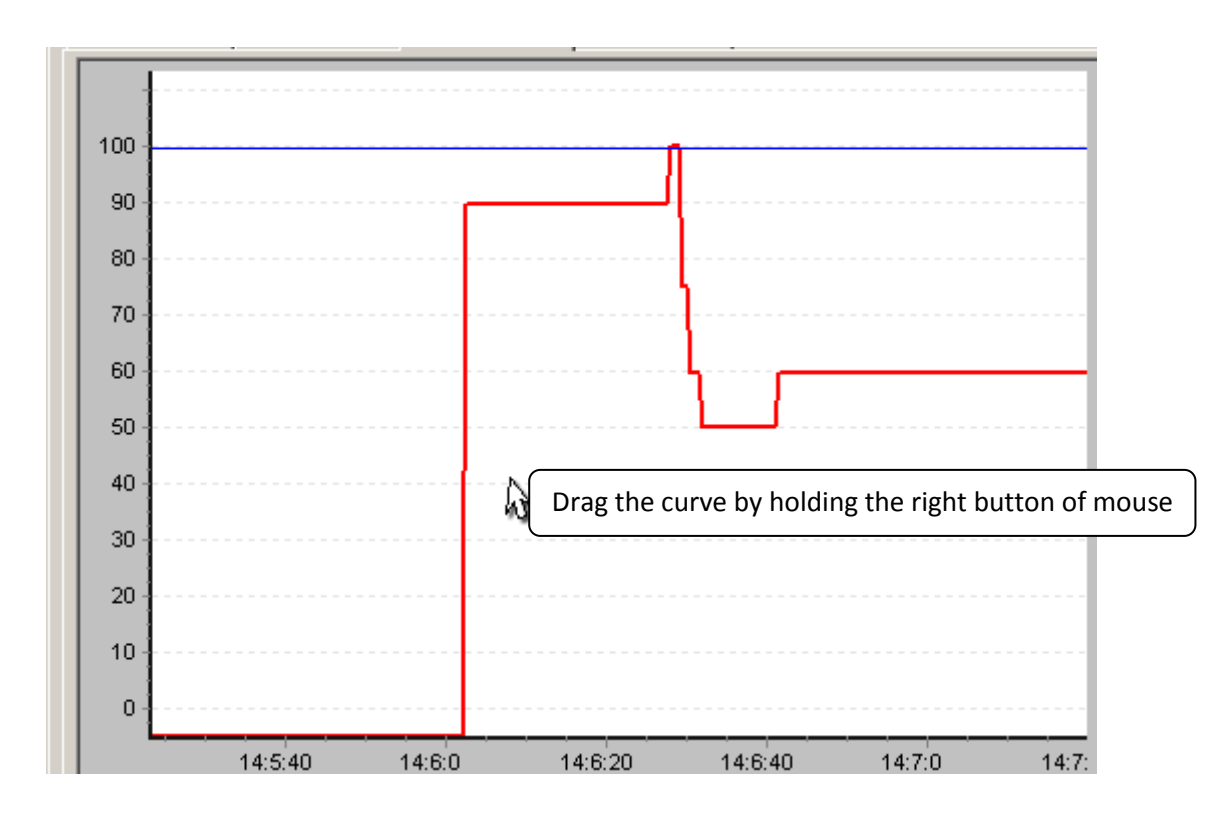

# Enlarge selected area

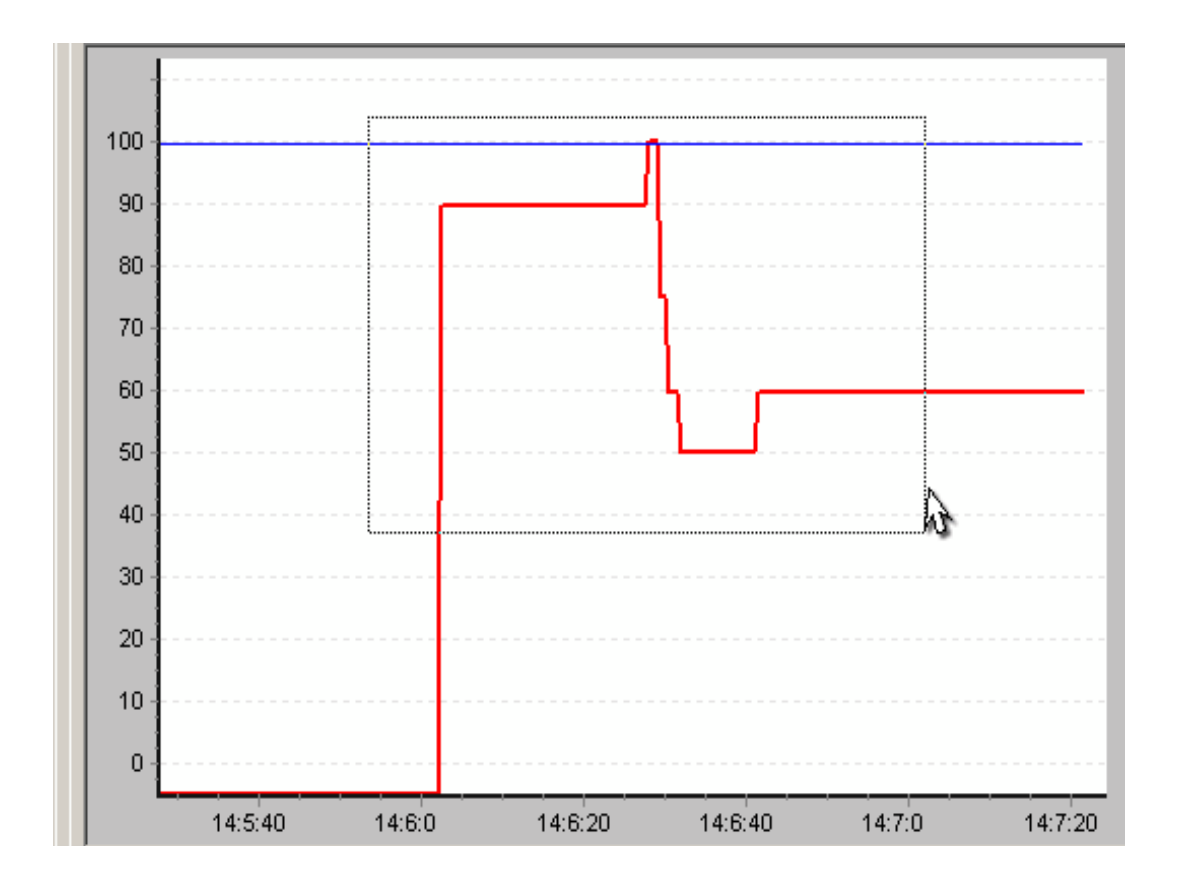

# Sampling Clock setting

| 🖹 Digital MFC software V1.11 📃 🗖 🔀                                                                                                    |
|----------------------------------------------------------------------------------------------------|
| SERIAL   INFORMATION   REGULATION   OTHERS     Valve Mode   Fully open   0.00 % of F.S.   Flow Unit     Closed   Flow ReadOut   % F.S. C sccm C slm     Regulation   Flow ReadOut   V C mV     Set Mode   0.00 % of F.S.   Image: Comparison of the state of the state of the |
| 100   80     60   60     40   20     0   11:40:40     11:40:40   11:41:20     11:40:40   11:41:20     11:40:40   11:41:20     11:40:40   11:41:20     11:40:40   11:41:20     11:42:20     Dynamic   0%     0%   10%     25%   40%     50%   60%     75%   80%     100%   Specific     01   N2     1000   sccm     N2                                                                                                    |

- 1. Sampling clock setting—How many point will be recorded per second.
- 2. Curve moving speed—click and hold right button to set the curve moving speed

# **Others Module**

# Alarm

| Digital MFC software V1.11                                                                                                |                                                                                                    |
|----------------------------------------------------------------------------------------------------|----------------------------------------------------------------------------------------------------|
| SERIAL INFORMATION REGULATION OTHE                                                                                        | RS                                                                                                    |
| Alarm<br>Active<br>"S Digital MFC software<br>"S Revision : V 1.11<br>"S Designed by SevenStar<br>"S Reserved : 2008-2010 | Save<br>Active<br>60 Interval Time(Second)<br>Data.xls                                                                            |
| Mask: Clear Alarm                                                                                                    | Set Alarm&Warning                                                                                                    |
| Limited<br>Active<br>Upper Limit (%) Alarm Action<br>Lower Limit (%) Alarm Action<br>Accumulate                           | EEPROM Alarm<br>Temperature Alarm Temperature Warning<br>Vavle Coil Alarm<br>Sensor drift Alarm Sensor drift Warning<br>OK Cancel |
| 0.0000 SCCM                                                                                                    | Valve Mode U                                                                                                    |
| Read Erase   Address: Calib.Slot: Full Scale: Unit: Process Gas:                                                          | <                                                                                                    |
| 01 N2 1000 sccm N2                                                                                                    |                                                                                                    |
| Error : There is no responsing from the device                                                                            |                                                                                                    |

Function: Click to set alarm option.

| Alarm<br>Active<br>"S Digital MFC software<br>"S Revision : V 1.11<br>"S Designed by SevenStar<br>"S Reserved : 2008-2010 | Save<br>Active<br>60 Interval Tir<br>Data.xls | ne(Second) |
|----------------------------------------------------------------------------------------------------|-----------------------------------------------|------------|
| Mask : Clear Alarm                                                                                                    | Name                                          | Value      |
|                                                                                                    | Delay                                         | 0          |
| united                                                                                                    | FullScale                                     | 0          |
| Active                                                                                                    | Zero Constant                                 | 0          |
| 0 Upper Limit (%) Alarm 💌 Action                                                                                          | Target Null Value                             | 0.0        |
|                                                                                                    | VavleVoltage(OnlyRead)                        | 0          |
| 0 Lower Limit (%) Alarm - Action                                                                                          | ShutoffLevel                                  | 0.0        |
|                                                                                                    | Softstart Rate                                | 0.0        |
|                                                                                                    | Temperature(OnlyRead)                         | 0          |
| Accumulate                                                                                                    | Conversion Factor                             | 0.0        |
| 0.0000 SCCM                                                                                                    | Valve Mode                                    | 0          |
| Read Erase                                                                                                    | <                                             |            |
| ess: Calib.Slot: Full Scale: Unit: Process Gas:<br>01 N2 1000 sccm N2                                                     |                                               | D          |

Alarm was activated if the color turns out to yellow

- 1. Alarm Activation
- 2. Alarm Clearance
- 3. Message Box
- 4. Alarm will be activated if the color turns out to yellow

### Flow rate limitation

| Digital MFC software V1.11                                                  |                        |            |
|-----------------------------------------------------------------------------|------------------------|------------|
| SERIAL INFORMATION REGULATION OTHER                                         | 8                      |            |
| Alarm<br>C Active                                                           | Save<br>T Active       |            |
| "S Digital MFC software<br>"S Revision : V 1.11<br>"S Designed by SevenStar | 60 Interval Tir        | ne(Second) |
| "S Reserved : 2008-2010                                                     | Data.xis               |            |
| Mask: Clear Alarm                                                           | Name                   | Value      |
|                                                                             | Delay                  | 0          |
| Lunated                                                                     | FullScale              | 0          |
| Active                                                                      | Zero Constant          | 0          |
| 0 Upper Limit (%) Alarm - Action                                            | Target Null Value      | 0.0        |
|                                                                             | VavleVoltage(OnlyRead) | 0          |
| 0 Lower Limit (%) Alarm - Action                                            | ShutoffLevel           | 0.0        |
|                                                                             | Softstart Rate         | 0.0        |
|                                                                             | Temperature(OnlyRead)  | 0          |
| Accumulate                                                                  | Conversion Factor      | 0.0        |
| 0.0000 SCCM                                                                 | Valve Mode             | 0          |
|                                                                             |                        |            |
| Read 🔄 Erase                                                                | 1                      |            |
|                                                                             |                        |            |
| Address: Calib.Slot: Full Scale: Unit: Process Gas:                         |                        | Francis    |
| 01 N2 1000 sccm N2                                                          |                        |            |
| Error . There is no responsing from the device                              |                        |            |

- 1. Activate the limitation.
- 2. Set the upper/lower limit. Alarm will be activated and the valve will fully open or close if the overflow existed.
- 3. Alarm if the color of status bar turns out to yellow.
- 4. Information tips in the status bar.

# Accumulation

| Alarm<br>C Active                                                                                      | Save<br>C Active            |            |
|----------------------------------------------------------------------------------------------------|-----------------------------|------------|
| "S Digital MFC software<br>"S Revision : V 1.11<br>"S Designed by SevenStar<br>"S Reserved : 2008-2010 | 60 Interval Tir<br>Data.xls | ne(Second) |
| Mask : Clear Alarm                                                                                     | Name                        | Value      |
| T india A                                                                                              | Delay                       | 0          |
|                                                                                                    | FullScale                   | 0          |
| Active                                                                                                 | Zero Constant               | 0          |
| 0 Upper Limit (%) Alarm - Action                                                                       | Target Null Value           | 0.0        |
|                                                                                                    | VavleVoltage(OnlyRead)      | 0          |
| 0 Lower Limit (%) Alarm - Action                                                                       | ShutoffLevel                | 0.0        |
|                                                                                                    | Softstart Rate              | 0.0        |
|                                                                                                    | Temperature(OnlyRead)       | 0          |
| Accumulate                                                                                             | Conversion Factor           | 0.0        |
| 0.0000 SCCM                                                                                            | Valve Mode                  | 0          |
| Read Erase                                                                                             | <                           |            |
| ress: Calib.Slot: Full Scale: Unit: Process Gas:<br>01 N2 1000 sccm N2                                 |                             | E          |

- 1. Read accumulate flow
- 2. Reset accumulate flow

| Profile Saving                                                                            | Activate to m              | nonitor the set             |                              |
|-------------------------------------------------------------------------------------------|----------------------------|-----------------------------|------------------------------|
| 📕 Digital MFC softwa                                                                      | re V1.11                   |                             |                              |
| SERIAL INFORMAT                                                                           | ION REGULATION OTHER       | RS                          | 1                            |
| Alarm<br>C Active                                                                         |                            | Save<br>Active              |                              |
| "S Digital MFC soft<br>"S Revision : V 1.11<br>"S Designed by Sev<br>"S Reserved : 2008-2 | ware 🔨<br>enStar<br>2010 🕑 | 60 Interval Tim<br>Data.xls | le(Second)                   |
| Mask :                                                                                    | Clear Alarm                |                             |                              |
| 📄 Saai only<br>🎦 Any Video Converter                                                      | PDF Filler Pilot Templates | <b>?</b> ⊠<br>⊡•            | 0<br>0<br>0<br>0<br>0.0<br>0 |
|                                                                                           | Socia city scan            |                             | 0.0<br>0.0                   |
| DivX Movies                                                                               | wondersnale in izenasii    |                             | 0<br>0.0<br>0                |
| 🚵 My Music<br>D My Notebook Content<br>D My Pictures<br>My Recordings                     |                            |                             | <u> </u>                     |
| My Videos<br>My Web Sites                                                                 |                            |                             | EXIT                         |
| Dew Folder (2)                                                                            |                            |                             |                              |

- 1. Active saving
- 2. Set the interval time of recording
- 3. Set the saving path

### Others

| Digital MFC software V1.11                                                                                                    |                                                                                                    |                                                                    |
|----------------------------------------------------------------------------------------------------|----------------------------------------------------------------------------------------------------|--------------------------------------------------------------------|
| SERIAL INFORMATION REGULATION OTHER                                                                                                    | RS                                                                                                    |                                                                    |
| Alarm<br>C Active                                                                                                    | Save<br>T Active                                                                                                    |                                                                    |
| "S Digital MFC software<br>"S Revision : V 1.11<br>"S Designed by SevenStar<br>"S Reserved : 2008-2010                                 | 60 Interval Tin<br>Data.xls                                                                                                    | ne(Second)                                                         |
| Mask : Clear Alarm                                                                                                    | Name                                                                                                    | Value                                                              |
| Limited<br>Active<br>Upper Limit (%) Alarm Action<br>Lower Limit (%) Alarm Action<br>Accumulate<br>0.0000 SCCM<br>Read<br>Erase        | Delay<br>FullScale<br>Zero Constant<br>Target Null Value<br>VavleVoltage(OnlyRead)<br>ShutoffLevel<br>Softstart Rate<br>Temperature(OnlyRead)<br>Conversion Factor<br>Valve Mode | 0<br>0<br>0<br>0<br>0<br>0<br>0<br>0<br>0<br>0<br>0<br>0<br>0<br>0 |
| Address: Calib.Slot: Full Scale: Unit: Process Gas:      01   N2   1000   sccm   N2     Error : There is no responsing from the device |                                                                                                    |                                                                    |
| Right                                                                                                    | click on the panel to<br>/receive data                                                                                                    |                                                                    |

### **Function:**

1. Receive and sent data

| Delay           | Represent from zero to current setting. (ms)                                                                                                    |
|-----------------|----------------------------------------------------------------------------------------------------|
| Full Scale      | Adjustable range from 30% sccm to 100% sccm                                                                                                    |
| Zero Constant   | Clear "saved zero point value".                                                                                                    |
| Target Null     | Customize the current additional value.                                                                                                    |
| Valve Voltage   | Read only, current voltage of valve                                                                                                    |
| Shutoff Level   | Shut off below this setting value                                                                                                    |
| Soft Start Rate | Increasing percentage per second. Example: SoftStartRate=10,if the current setting is 100%,increasing rate will be 10% per second. Will reach 100% after 10 seconds. |
| Temperature     | Sensor Temperature                                                                                                    |
| Conversion      | Gas conversion factor                                                                                                    |
| Valve Mode      | "0" represent STEC mode. "1" represent SEMI mode, "2" represent Sevenstar mode                                                                                       |